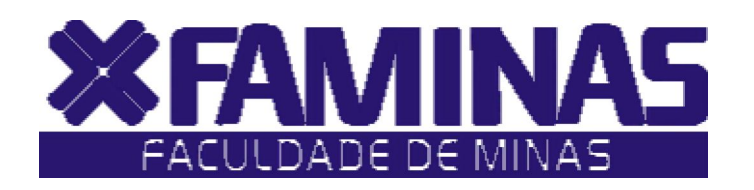

Este manual foi criado para auxiliá-lo na efetivação de sua matrícula de Dependência on-line.

Para isso, você deverá seguir corretamente as instruções.

Muriaé - MG

Página 1 de 6

## PROCESSOS PARA REALIZAÇÃO DA MATRÍCULA DE DEPENDÊNCIA ON-LINE 2010/2 1º PASSO:

Acesse o **Portal Educacional** no site da FAMINAS no seguinte endereço <u>www.faminas.edu.br</u>, campus Muriaé, digite seus dados de acesso, login e senha, conforme as figuras indicadas abaixo:

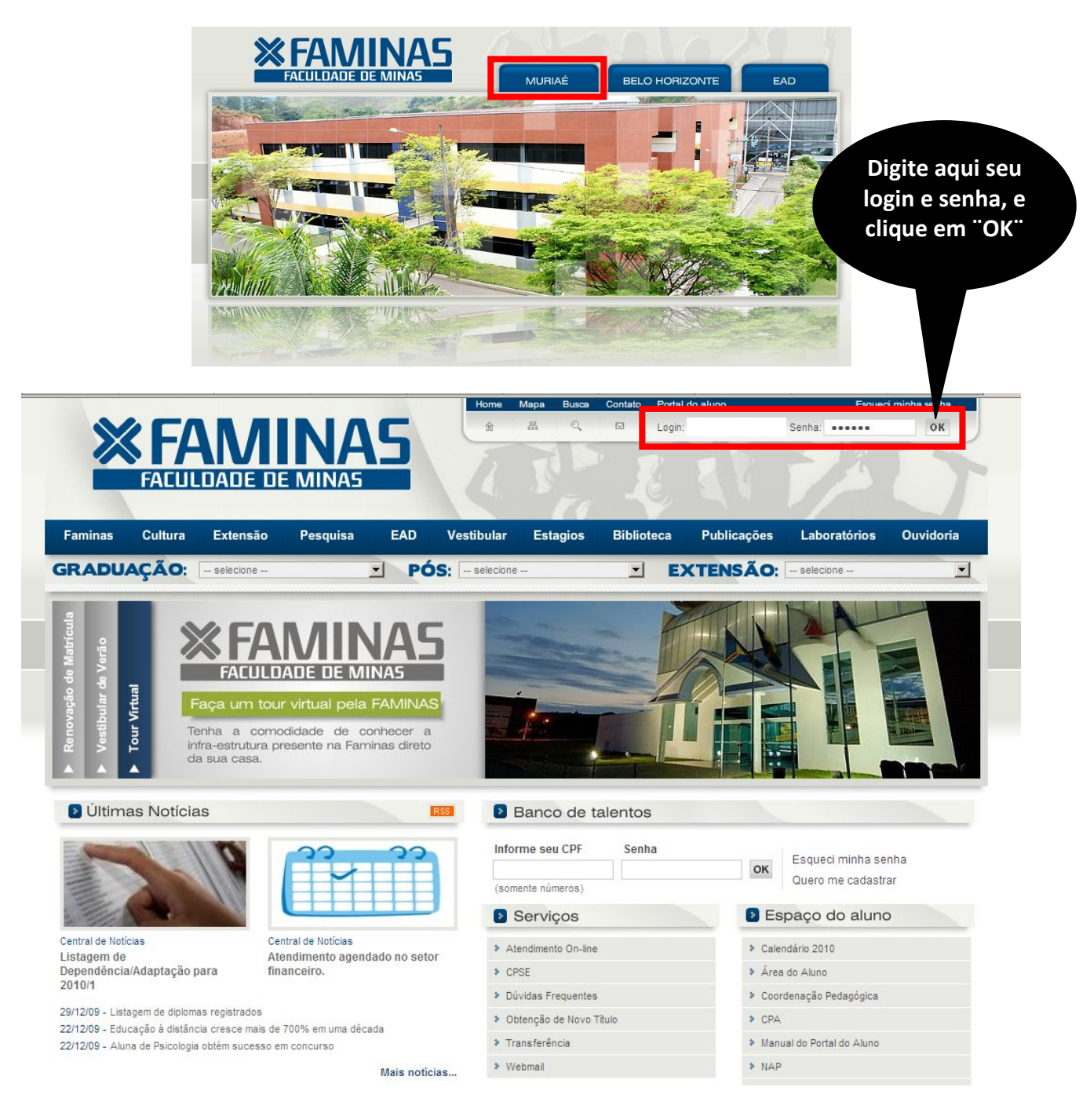

## 2º PASSO:

Depois do primeiro passo, você terá acesso ao **ambiente principal do portal da FAMINAS.** Para continuar, clique na imagem que indica **Renovação de Matrícula**, localizada ao centro da tela. Em seguida, surgirá, a janela Seleção do Contexto Acadêmico.

**OBS:** Para acessar a janela PORTAL FAMINAS é preciso que seu Navegador esteja com o Bloqueador e Popup DESATIVADO. Para conferir essa opção vá ao Menu FERRAMENTAS de seu navegador, e em seguida em Bloqueadores de Pop-up.

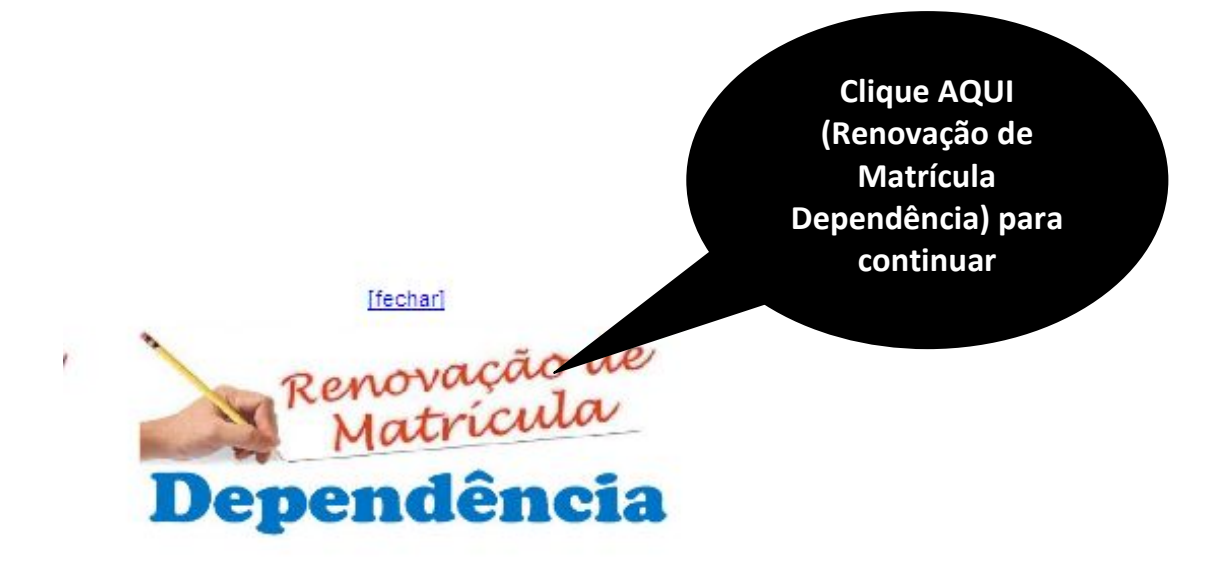

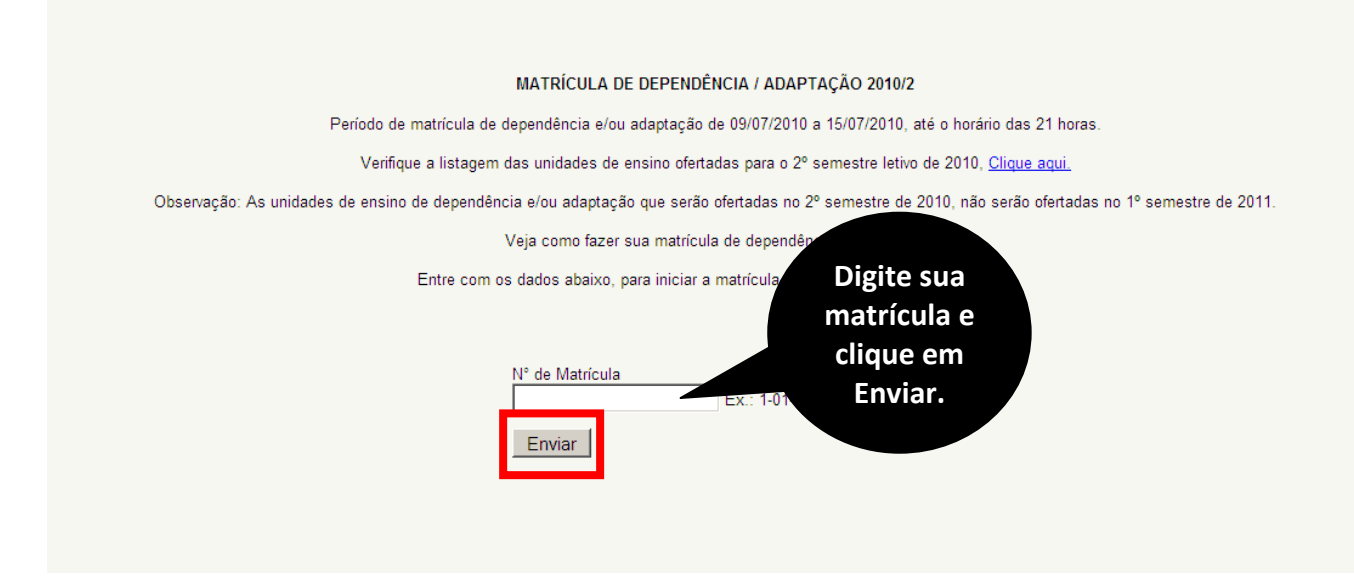

## 4º PASSO:

O aluno deverá selecionar a **Unidade de Ensino**, marcar a opção **Concordo com os termos do contrato**. Em seguida clique em **Gerar Boleto**.

| ja,                                                                                                    |                                                                                             |                                                             |                              |
|----------------------------------------------------------------------------------------------------|---------------------------------------------------------------------------------------------|-------------------------------------------------------------|------------------------------|
| Ilmo. Sr. Diretor                                                                                                    |                                                                                             |                                                             |                              |
| FAMINAS - Faculdade de Minas                                                                                                    |                                                                                             |                                                             |                              |
| Eu, I, venho requerer a V. Sa. matrícula para seguinte(s) unidade(s) de ensino:                                                                                                    | o 2º Semestre Letivo de 2010, para o curso                                                  | o de <b>Sistemas de Informação</b> , em regime de o         | dependência/adaptação, na(s) |
| Disciplina                                                                                                    | Carga Horária                                                                               | Curso                                                       | Valor(R\$)                   |
| 🗵 Fundamentos de Programação em Ambiente Internet                                                                                                    | 68                                                                                          | Sistemas de Informação                                      | 89,90                        |
| Matemática Básica I                                                                                                    | 68                                                                                          | Sistemas de Informação                                      | 89,91                        |
| A efetivação da matricula de dependência e/ou adaptação, só será validada após o pagamento do<br><u>Clique aqui para ler o contrato. Contrato - 2010/2 pdf</u><br>Concordo com os termos do contrato.<br><u>Gerar Boleto</u><br><u>Clique em</u><br><u>Gerar Boleto</u> | por tercentos, na utilização do codigo e sen<br>boleto da(s) unidade(s) de ensino seleciona | na privativa para inis exclusivo a que se determ<br>ada(s). | na, suo luuus os termos da   |
| derai boieto.                                                                                                    | Voltar                                                                                      |                                                             |                              |

## 5º PASSO:

Confira as informações no Boleto Bancário e clique em Imprimir Boleto.

|                                                                                                    |                                                                                                    | 1                                                                                      | Imprimir B                                                                 | ol <del>eto</del>                           |                                                                        |                                                                                                    | imprimir o                                                                                                    |
|----------------------------------------------------------------------------------------------------|----------------------------------------------------------------------------------------------------|----------------------------------------------------------------------------------------|----------------------------------------------------------------------------|---------------------------------------------|------------------------------------------------------------------------|----------------------------------------------------------------------------------------------------|----------------------------------------------------------------------------------------------------|
| (                                                                                                    | O pagamento deste b                                                                                                    | oleto também po                                                                        | oderá ser efet                                                             | uado nos                                    | terminais de Au                                                        | to-A                                                                                                    | boleto                                                                                                    |
| struções:                                                                                                    |                                                                                                    |                                                                                        |                                                                            |                                             |                                                                        |                                                                                                    |                                                                                                    |
| <ol> <li>Imprima et<br/>Por favor,</li> <li>Utilize folh:</li> <li>Corte na lin</li> </ol>                                                                                                    | m impressora jato de<br><b>configure a margens</b><br>a A4 (210 x 297 mm) c<br>nha indicada. Não ras                                                                                                    | tinta (ink jet) ou la<br>esquerda e direi<br>ou Carta (216 x 27<br>ure, risque, fure d | aser em quali<br>i <b>ta para 17 m</b> i<br>79 mm) e mar<br>ou dobre a reg | dade norm<br>m<br>gens mínii<br>jião onde s | nal ou alta Não u<br>mas à esquerda<br>se encontra o có                | ise modo ec<br>a e à direita c<br>idigo de barr                                                                                                    | onômico:<br>to formulário.<br>as.                                                                                                    |
| BANCO DO                                                                                                    | O BRASIL 001-9                                                                                                    | 00192.                                                                                 | 43898 700<br>Agéncia / C<br>33                                             | 45.3339                                     | 989 00062.5<br>erte<br>52565-5 R\$                                     | 65189 8 4<br>Quantidade                                                                                                    | 1664000008990<br>Nosso rúmero<br>24389700453-8                                                                                                |
| lúmero do documento<br>153                                                                                                    | Contrato                                                                                                    | CPF/CEI/CNPJ<br>03.466.623/0001-                                                       | -42 V                                                                      | encimento<br>15/                            | 07/2010                                                                | Valor document                                                                                                    | to 89.90                                                                                                    |
| ·) Desconto / Abatimento                                                                                                    | ) (-) Outras deduções                                                                                                    | (+) Mora / 1                                                                           | Multa                                                                      | (+) Outros                                  | s acréscimos                                                           | (=) Valor cobra                                                                                                    | do                                                                                                    |
| acado<br>Iome:                                                                                                    |                                                                                                    |                                                                                        |                                                                            |                                             |                                                                        | Au                                                                                                    | ventoação mecênica                                                                                                    |
| ecedo<br>lome:<br>19 de lota portilizada<br><b>8 BANCO D</b> O                                                                                                    | DBRASIL 001-9                                                                                                    | 00192.                                                                                 | 43898 700                                                                  | 45.3339                                     | 989 00062.5                                                            | Au<br>65189 8 4                                                                                                    | terricação macénica<br>46640000008990                                                                                                    |
| acado<br>Iome:<br>te na linta portikada<br>BANCO DO<br>Coal de pagamento<br>JUAL QUER BANCC                                                                                                    | D BRASIL 001-9                                                                                                    | 00192.                                                                                 | 43898 700                                                                  | 45.3339                                     | 989 00062.5                                                            | Au<br>65189 8 4<br>Vencimento                                                                                                    | tertospilo medinos<br>46640000008990<br>15/07/2010                                                                                            |
| acado<br>lome:<br>te na linha portikada<br><b>BANCO DO</b><br>coal de segamento<br>RUALQUER BANCC<br>acuidade de Mini                                                                                                    | D BRASIL 001-9<br>D ATÉ O VENCIMENTO                                                                                                    | 00192.                                                                                 | 43898 700                                                                  | 45.3339                                     | 989 00062.5                                                            | Au<br>65189 8 4<br>Vercimento<br>Agéncia/Código                                                                                                    | 15:07/2010<br>15:07/2010                                                                                                    |
| acado<br>lome:<br>tens inte portinada<br><b>BANCO DO</b><br>Social de pagamento<br>NUALQUER BANCCI<br>adante<br>atuitadad de Mini<br>sata do acumento<br>13007/2010                                                                                                    | D BRASIL 001-9<br>D ATÉ O VENCIMENTO<br>Nas - FAMINAS                                                                                                    | 00192.                                                                                 | 43898 700                                                                  | 45.3339                                     | 089 00062.5                                                            | Au<br>65189 8 4<br>Vencimento<br>Agéncial Códiga<br>Nosso número                                                                                                | terticação mecênica<br>46640000008990<br>15/07/2010<br>coderte<br>3388-7 / 00062565-5<br>24188700453-8                                        |
| acado<br>Iome:<br>te na linna pordinada<br>BANCO DI<br>Coli de pagamento<br>Coli de pagamento<br>Coli de pagamento<br>Coli de pagamento<br>acuitadade defo<br>13/07/2010<br>So do banco                                                                                                    | D BRASIL 001-9<br>D ATÉ O VENCIMENTO<br>Nas - FAMINAS<br>Ng documento<br>453<br>Cantura<br>Cantura<br>Cantura<br>10-019                                                                                                    | 00192.                                                                                 | 43898 700                                                                  | 45.3339<br>Aceite<br>N                      | Data process<br>13/07/2010<br>x Valor                                  | Au<br>65189 8 4<br>Vencimento<br>Agéncial Códigi<br>Nosso número<br>(e) Valor docum                                                                             | tentcaşêo mecênce<br>46640000008990<br>15/07/2010<br>5:edente<br>3398-7 / 00062565-5<br>24389700453-8<br>rento<br>89,90                       |
| iecado<br>Iome:<br>Mena Jinna pordinada<br>BANCO DI<br>Coal de pagamento<br>DUAL QUER BANCO<br>Acterna<br>acuidade de Mini<br>paso do sounco<br>13/07/2010<br>So do banco<br>rstruções (Texto de res)                                                                                                    | D BRASIL 001-9<br>D ATÉ O VENCIMENTO<br>Nas - FAMINAS<br>Ng documento<br>453<br>Cardura<br>Cardura<br>18-019<br>Consolidade do cedento)                                                                                      | 00192.                                                                                 | 43898 700                                                                  | 45.3339<br>Aceite<br>N                      | 289 00062.5<br>Data process<br>13/07/2010<br>X Valor<br>27             | Au<br>65189 8 4<br>Vencimento<br>Agéncia Códiga<br>Nosso número<br>(e) Vaior docum                                                                              | tentcação mecênca<br>46640000008990<br>15/07/2010<br>0: edente<br>3388-7 / 00062565-5<br>24389700453-8<br>rento<br>89,80<br>batimento         |
| iscado<br>Iome:<br>Iome:<br>Banco Del<br>Banco Del<br>Delens<br>Banco Delens<br>Ducal de pagamento<br>1307/2010<br>Isio do banco<br>1307/2010<br>Isio do banco<br>rstruções (Texto de res)<br>Sr. Calxa, não rece                                                                                                    | D BRASIL 001-9<br>D ATÉ O VENCIMENTO<br>ass - FAMINAS<br>Ng documento<br>453<br>Carteira<br>18-019<br>corrasolidade do caderta)<br>ber após o vencimento.                                                                    | 00192.<br>Escécie<br>RS Que                                                            | 43898 700<br>Espèce doc<br>DM<br>rotade<br>1                               | 45.3339                                     | Deta process<br>13/07/2010<br>x Valor<br>27<br>35                      | Au<br>65189 8 4<br>Vencimento<br>Agéncia/Código<br>Nosso número<br>(*) Valor docum<br>(*) Desconto ( A<br>(-) Outres dedu                                       | Aericação mecênce<br>46640000008990<br>15:07/2010<br>24389700453-8<br>rento<br>89,90<br>batmento<br>ções                                      |
| acado<br>lome:<br>te na linna pordinada .<br>S BANCO DI<br>Coli de pagamento<br>AUAL QUER BANCI<br>deterte<br>acuitade de Mini<br>teta do douver<br>13/07/2010<br>50 do banco<br>stouções (Texto de ress<br>sr. Catxa, não rece<br>arate integrante do<br>inidade de Ensino i                                                                                                    | D BRASIL 001-9<br>D ATÉ O VENCIMENTO<br>ass - FAMINAS<br>Vg documento<br>453<br>Caratina<br>18-019<br>corresbilidade do cedente)<br>ber após o vencimento.<br>contrato de adesão.<br>dependência e ou adapta                 | 00192.                                                                                 | 43898 700<br>Espèce doc<br>DM<br>rtclade<br>1                              | 45.3335                                     | 289 00062.5<br>Des process<br>13/07/2010<br>x Valor<br>27<br>35<br>19  | Au<br>65189 8 4<br>Vencimento<br>Agéncia Códiga<br>Nosso número<br>(e) Valor docum<br>(e) Desconto I A<br>(c) Outres dedu<br>(e) Mora / Muta                    | tentcaşêo mecênce<br>46640000008990<br>15/07/2010<br>coedente<br>3398-7 / 00062565-5<br>2438970453-8<br>rento<br>89,90<br>batimento<br>ções   |
| Ade na linha pordinada ,  Ade na linha pordinada ,  BANCO DI  Coal de pagamento  2014 QUER BANCO  2044 QUER BANCO  2044 QUER BANCO  2040 A SUBARCO  2040 A SUBARCO  2040 A SU | D BRASIL 001-9<br>D ATÉ O VENCIMENTO<br>Na - FAMINAS<br>Ng documento<br>A53<br>Cartera<br>Cartera<br>Cartera<br>Cartera<br>Cartera<br>Cartera<br>Contrato de adesão.<br>dependência e ou adapta<br>ograma $\Phi$ o em Ambien | 00192.                                                                                 | 43898 700<br>Espère doc<br>DM<br>Introde                                   | 45.3335                                     | 289 00062.5<br>Data process<br>13/07/2010<br>X Valor<br>27<br>35<br>19 | Au<br>665189 8 4<br>Vencimento<br>Agéncia Códigu<br>Nosso número<br>(e) Valor docum<br>(e) Valor docum<br>(e) Valor docum<br>(e) Mora / Muta<br>(e) Mora / Muta | tentcação mecênca<br>46640000008990<br>15/07/2010<br>0 cedente<br>3398-7 / 00062665-5<br>24389700453-8<br>rento<br>89,90<br>batimento<br>ções |

Após visualização, basta clicar na opção IMPRIMIR, conforme figura abaixo.

Mediante pagamento do Boleto Bancário, após dois dias úteis, a matrícula do aluno será efetivada em nosso sist

Parabéns, sua matrícula foi efetivada com sucesso!

Até lá e boas férias!

Equipe de Tecnologia da Informação